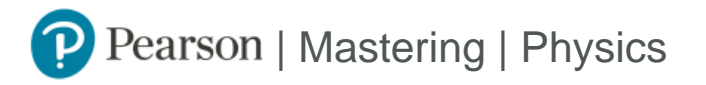

## **Student Registration Instructions**

To register for Mastering Physics Site to Supplement PHYS 210:

- 1. Go to https://mlm.pearson.com/enrollment/al-shamali95266
- 2. Sign in with your Pearson student account or create your account.
- 3. Enter access code: MMXHCP-QISHM-IMINE-JALAP-TANIS-VEXES
- 4. Select Go to my course.
- 5. Select Mastering Physics Site to Supplement PHYS 210 from My Courses.

If you contact Pearson Support, give them the course ID: al-shamali95266

## To sign in later:

- 1. Go to <u>https://mlm.pearson.com</u>
- 2. Sign in with the same Pearson account you used before.
- 3. Select Mastering Physics Site to Supplement PHYS 210 from My Courses.